# HIPAA 835 Payment Analysis Program

HSU Computing, Inc.

March 25, 2013

| Installation                                      | 2 |
|---------------------------------------------------|---|
| How to set up database                            | 3 |
| How to post 835 payment data into database        | 4 |
| What can you do with posted data in your database | 5 |
| What is in the database                           | 7 |

### Installation

Go to our home page at <u>www.hsu-computing.com</u>. Click on the download link on top of the screen. Then, select "HIPAA Payment Analysis program" link to download the program and install it.

This program needs a SQL server installed on your computer. It works with any SQL Server of 2005, 2008, or 2012 release. The Free SQL Server Express Edition will work fine. If you do not have any SQL server installed, go to <u>www.google.com</u> and search for "SQL Express 2012". Find the download link from Microsoft. Download the program and install it.

If you need help, send us an email at <u>support@hsu-computing.com</u>. We will be happy to help you on the phone to solve your installation problem.

This is the program main screen when it starts:

| HIPAA 835 Payr            | nent Analysis Prog | ram           |                |                |     |
|---------------------------|--------------------|---------------|----------------|----------------|-----|
| File Help<br>835 Payments | Post 835 files     | Batch Posting | Database Setup | About          |     |
| 835 Payme                 | ents               |               |                |                |     |
| Sear                      | ch Claim Paymer    | nts           | Search EFT     | or Check Payme | ent |
| L                         |                    |               |                |                |     |
| -                         |                    |               |                |                |     |
|                           | HCPCS Chart        | J             |                |                |     |
|                           |                    |               |                |                |     |
|                           |                    |               |                |                |     |
|                           |                    |               |                |                |     |

# How to set up database

#### Click on "Database Setup" tab.

| 835 Payments     | Post 835 files | Batch Posting      | Database Setup    | About      |  |
|------------------|----------------|--------------------|-------------------|------------|--|
| Microsoft SQL se | sQL Se         | rver=(local)\SqlEx | press2012 Databas | se=HipaaDB |  |
| Oracle Setup     |                |                    |                   |            |  |
| IBM DB2 Setu     | ıp             |                    |                   |            |  |
| My SQL Setu      | p              |                    |                   |            |  |
|                  |                |                    |                   |            |  |

Click on "Microsoft SQL Setup" button to bring up the "setup window" to configure your SQL server connection settings. Click on "Save" button to save the configuration.

| Microsoft    | SQL Server Connect     | ion Setup                                    |
|--------------|------------------------|----------------------------------------------|
| SQL server:  | (local)\SqlExpress2012 | Use (local) for local computer as SQL server |
| Database:    | HipaaDB                |                                              |
| 🔽 Integrated | d Security             |                                              |
| - Login Nam  | e                      |                                              |
| User I       | Name:                  |                                              |
| Pass         | word:                  | Save                                         |
|              |                        |                                              |

### How to post 835 payment data into your database

You can post one file at a time. Or, you can post several files in the same folder in a batch.

Click on "Post 835 File" tab to post one file at a time. Specify the file name to post. Then click on "Post" button to post.

| 25 Paument    | Post 835 files        | Batch Posting | Database Satur | About |      |
|---------------|-----------------------|---------------|----------------|-------|------|
| iss i dyineni | 5                     | Daterri usung | Database Setup | About |      |
| le to post:   | C:\Users\WJ\Documents | s\H835.pt     |                |       | Post |
|               |                       |               |                |       |      |
|               |                       |               |                |       |      |
|               |                       |               |                |       |      |
|               |                       |               |                |       |      |
|               |                       |               |                |       |      |
|               |                       |               |                |       |      |
|               |                       |               |                |       |      |
|               |                       |               |                |       |      |
|               |                       |               |                |       |      |

To post a batch, multiple files in a folder, click on "Batch Posting" tab. Specify the folder and file type(s) for the batch. Then click on "Post" button to post.

| File Help           |                    |                      |                            |        |      |
|---------------------|--------------------|----------------------|----------------------------|--------|------|
| 835 Payments        | Post 835 files     | Batch Posting        | Database Setup             | About  |      |
| Post all files in a | a folder to databa | ase.                 |                            |        |      |
| Folder:             |                    |                      |                            |        | Post |
| ile types:          |                    | file extensions sepa | arated by "," (bxt,edi,bir | n,upl) |      |
|                     |                    |                      |                            |        |      |
|                     |                    |                      |                            |        |      |
|                     |                    |                      |                            |        |      |
|                     |                    |                      |                            |        |      |
|                     |                    |                      |                            |        |      |
|                     |                    |                      |                            |        |      |
|                     |                    |                      |                            |        |      |
|                     |                    |                      |                            |        |      |

# What can you do with posted data in your database

Click on "835 Payments" tab to query, display, and chart data.

| 35 Payments | Post 835 files | Batch Posting | Database Setun | About            |  |
|-------------|----------------|---------------|----------------|------------------|--|
| 835 Payme   | ents           | buton r boung |                | / Dout           |  |
| Sear        | ch Claim Payme | nts           | Search EFT     | or Check Payment |  |
| <u></u>     |                |               |                |                  |  |
|             | HCPCS Chart    | Ì             |                |                  |  |
|             |                |               |                |                  |  |
|             |                |               |                |                  |  |

Use "Search Claim Payments" button to search payment data. You can use patient name, insured name, patient control number, or specify a date range to search.

| 📴 Sear             | ch Claim Payments                       |                 |                               | -               |                     |             |             |                         | - 🗆 🗙           |
|--------------------|-----------------------------------------|-----------------|-------------------------------|-----------------|---------------------|-------------|-------------|-------------------------|-----------------|
| <mark>⊘ S</mark> e | arch patient No                         | Search name     |                               |                 | Search payment      | t date      |             | Show Clai               | m Adjustments   |
|                    |                                         |                 |                               |                 | From                | То          |             |                         | , ajuotino no   |
|                    |                                         |                 |                               |                 | 3/12/2000           | 3/12/2      | 013 🔍 🖛     | Search                  |                 |
| Clain              | n Payments                              |                 |                               |                 |                     |             |             |                         |                 |
|                    | PatientControlNo                        | ClaimStatusCode | ChargeAmount                  | PaymentAmount   | Patient Responsible | eAmount     | FilingCode  | PayerClaimControlNumber | Facility Type 🔺 |
|                    | HURC28170178                            | 2               | \$14,174.50                   | \$1,068.00      | )                   |             | 12          | Ghbbb 70 1110           |                 |
|                    | RECENTED IN 196                         | 2               | \$51,410.50                   | \$1,068.00      |                     |             | 12          | 1060<br>1000770         |                 |
|                    | 150000000000000000000000000000000000000 | 2               | \$15,005.25                   | \$1,068.00      |                     |             | 12          | 023392772380            | 2               |
|                    | 1000 300 3515                           | 2               | \$66,583.00                   | \$1,068.00      | 1                   |             | 12          | 1680                    |                 |
|                    | 1300254 17.1254                         | 2               | \$51,859.50                   | \$1,068.00      | )                   |             | 12          | (d):20-31170            |                 |
|                    | 1800310 30910                           | 2               | \$11,121.50                   | \$1,068.00      |                     |             | 12          | 0220251710              |                 |
|                    | 100205 101265                           | 2               | \$11,070.25                   | \$1,068.00      |                     |             | 12          | 01200 11200             |                 |
| -                  | 802212 303718                           | 2               | \$16,657.25                   | \$0.00          | 1                   |             | 12          | 16536-A7430             |                 |
| •                  | 11115611140987                          | 1               | \$39,593,25                   | \$36,204.99     | X                   | \$240.00    | 12          | 6556745800              |                 |
|                    | 1300326 10326                           | 1               | \$46,430.75                   | \$0.00          |                     | \$46,430.75 | 12          | 080017 08000            | -               |
| <                  |                                         | III             |                               |                 |                     |             |             |                         | +               |
| Serv               | rice Line Paymer                        | nts             |                               |                 |                     | Line Pa     | yment Adjus | stments                 |                 |
|                    | ChargedAmount                           | PaymentAmount   | Adjudicated<br>Code Qualifier | Proc M1<br>Code | M2                  |             | GroupCode   | ReasonCode Amount       | Quantity        |
| •                  | \$1,504.00                              | \$1,162.88      | NU                            | 0110            |                     |             | PR          | 45 \$40.00              |                 |
|                    | \$681.00                                | \$626.52        | NU                            | 0250            |                     |             | PR          | 3 \$200.00              |                 |
|                    | \$74.00                                 | \$68.08         | NU                            | 0258            |                     |             | UA          | 44 \$101.12             |                 |
|                    | \$3,230.50                              | \$2,972.06      | NU                            | 0270            |                     |             |             |                         |                 |
|                    | \$14,299.00                             | \$13,155.08     | NU                            | 0278            |                     |             |             |                         |                 |
|                    | \$106.00                                | \$97.52         | NU                            | 0300            |                     |             |             |                         |                 |
|                    | \$120.00                                | \$110.40        | NU                            | 0301            |                     |             |             |                         |                 |
|                    | \$124.00                                | \$114.08        | NU                            | 0305            |                     |             |             |                         |                 |
|                    | \$292.00                                | \$268.64        | NU                            | 0306            |                     |             |             |                         |                 |
|                    | \$87.00                                 | \$80.04         | NU                            | 0310            |                     |             |             |                         |                 |
| •                  | III.                                    |                 |                               |                 | •                   |             |             |                         |                 |

Use "Search Claim Payments" button on main screen to search payment batches.

| TxnHandlingCode | PaymentAmount  | Credit DebitCode | Payment MethodCode | PaymentFormatCode | PayerDFINumberQualifier | PayerDFINumb |
|-----------------|----------------|------------------|--------------------|-------------------|-------------------------|--------------|
| 1               | \$1,047,104.75 | С                | FWT                |                   | 01                      | 0031         |
| <br>J           | \$270,141.19   | С                | FWT                |                   | 01                      | 003          |
| 1               | \$10,045.71    | С                | FWT                |                   | 01                      | 003          |
| 1               | \$1,764.94     | С                | FWT                |                   | 01                      | 003          |
|                 | \$30,941.05    | С                | FWT                |                   | 01                      | 003          |
| 1               | \$21,839.80    | С                | FWT                |                   | 01                      | 003          |

Click on "HCPCS Chart" button on main screen to lookup HCPCS code payment information:

| 🛃 Chart                                 | And A DESCRIPTION OF THE OWNER OF THE OWNER OWNER OWNER OWNER OWNER OWNER OWNER OWNER OWNER OWNER OWNER OWNER OWNER OWNER OWNER OWNER OWNER OWNER OWNER OWNER OWNER OWNER OWNER OWNER OWNER OWNER OWNER OWNER |         |
|-----------------------------------------|----------------------------------------------------------------------------------------------------|---------|
|                                         | Claim Payments Chart                                                                                                    |         |
| Collect Data for this Period<br>From To |                                                                                                    | - Peter |
| Get Data                                | 72220-1526.81 5185.00                                                                                                    | Claimed |
|                                         | 72197 - \$257.02<br>\$319.00                                                                                                    |         |
| Draw Graph                              | 72194\$19325\$895.63                                                                                                    |         |
| 254 HCPCS found.                        | 72192 - \$285.02<br>\$881.20                                                                                                    |         |
| Display from entry: 100                 | 72170 - \$35.15 \$185.00                                                                                                    |         |
| Count 🔟 👻                               | 72158 - \$1,339.80                                                                                                    |         |
| Refresh Graph                           | 72148 - \$1,443.00<br>\$1,443.00                                                                                                    |         |
|                                         | 72146 - \$1,443.00<br>\$560.33                                                                                                    |         |
|                                         | \$7/2141 - \$1,443.00<br>\$1,443.00                                                                                                    |         |
|                                         | × /2131 - s806.00                                                                                                    |         |
|                                         | 72129 - so.00<br>72126 - so.00                                                                                                    |         |
|                                         | 72125 - \$430.69 \$806.00                                                                                                    |         |
|                                         | 72110 - \$41.60 \$309.00                                                                                                    |         |
|                                         | 72100 - 153.20<br>72072 - 553.20<br>\$185.00                                                                                                    |         |
|                                         | 72069 - \$11.74                                                                                                    |         |
|                                         | 72050 - \$43.72 \$309.00                                                                                                    |         |
|                                         | 72040 - \$33.07 s185.00                                                                                                    |         |
|                                         | 0 200 400 600 800 1000 1200 1400 1600                                                                                                    |         |
|                                         | Claim Payments on HCPCS codes                                                                                                    |         |
| Print Graph                             |                                                                                                    |         |

## What is in the database

The below chart shows tables and data fields in the SQL database. Not every fields in the HIPAA 835 are posted. Contact us if you need more fields to be posted.

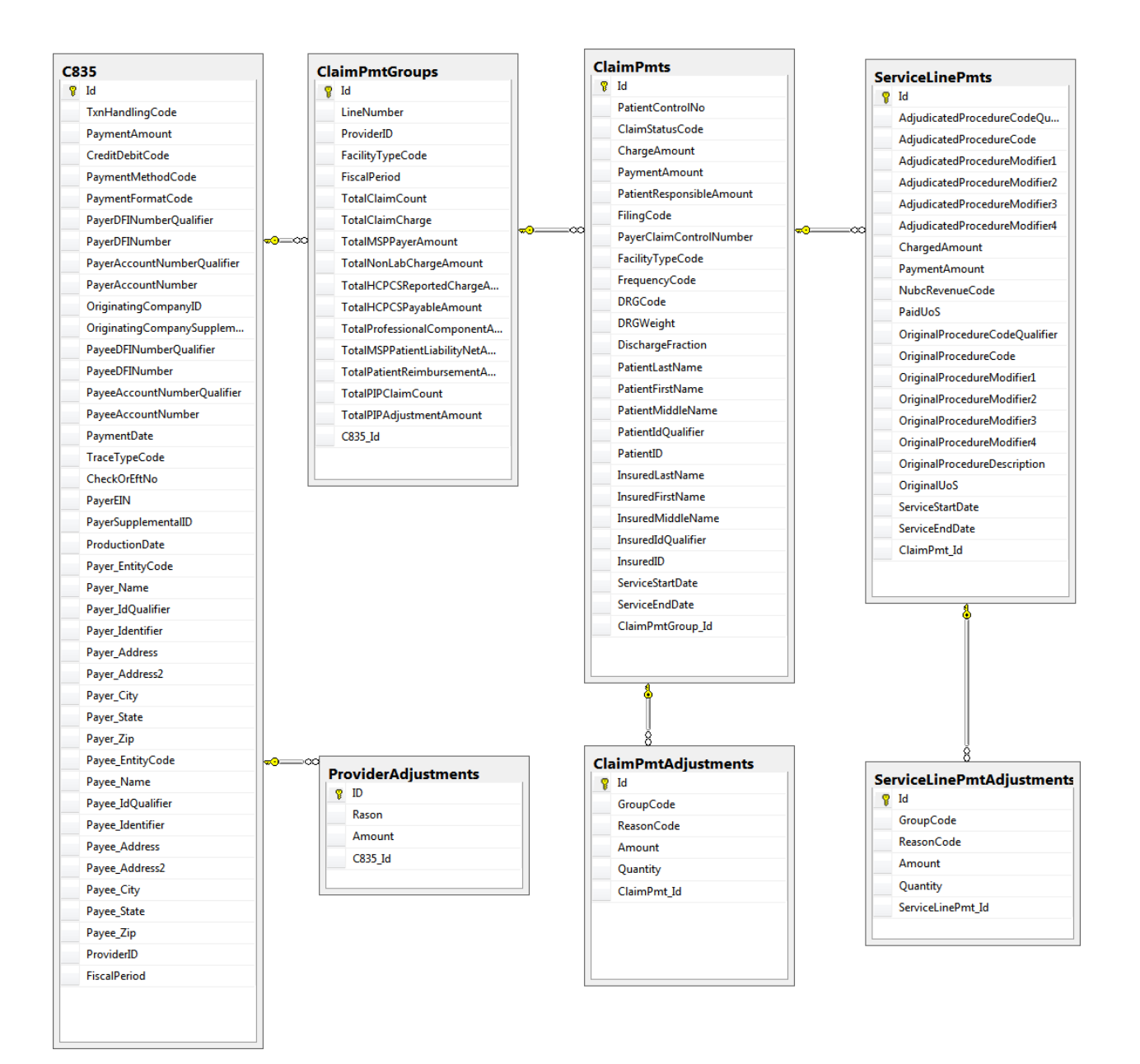